## How to Join Microsoft Teams for Virtual Snow Days Cómo unirse a Microsoft Teams para Virtual Snow Days

1. Click QR Code Haga clic en Código QR

Haleton Area School DistrictNot your district?Image: Image: Imag

- Scan QR code on child's login card inside the computer.
  Escanee el código QR en la tarjeta de inicio de sesión del niño dentro de la computadora.
- Click Chrome on the bottom of the screen.
  Haga clic en Chrome en la parte inferior de la pantalla.

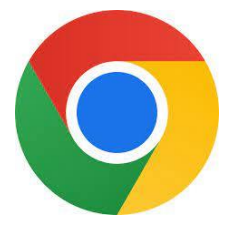

4. Click Clever. Haga clic en Clever.

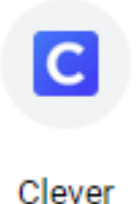

## How to Join Microsoft Teams for Virtual Snow Days Cómo unirse a Microsoft Teams para Virtual Snow Days

5. Click on the picture of my dog Libby. Haz clic en la foto de mi perra Libby.

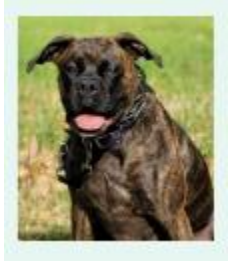

6. Click Microsoft Teams. Haga clic en Microsoft Teams.

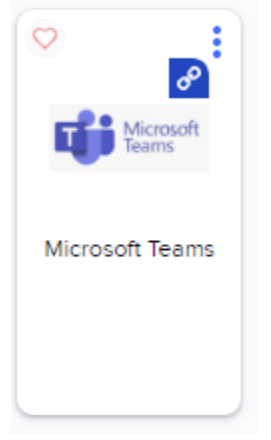

7. Click on Miss Frumkin's Kindergarten. Haga clic en Miss Frumkin's Kindergarten.

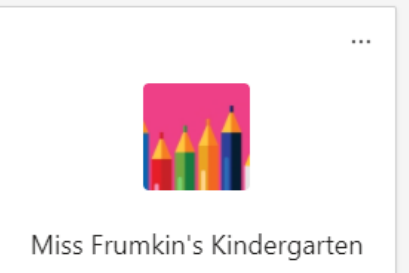

8. The lesson and assignment will be posted here. La lección y la tarea se publicarán aquí.